### Practice with case studies Families

# **Claiming child care expenses**

### **Pre-test question**

#### Select True or False

The individual enters the amounts paid into their own profile when claiming child care expenses using the tax software.

○ True

#### Sorry, that's incorrect

Child care expenses are entered into the profile of the child for whom the expenses were paid.

• False

#### That's correct

Child care expenses are entered into the profile of the child for whom the expenses were paid.

#### Instructions

- 1. Open the tax software
- 2. Review the **Background information** and **Required slips** (tax slips, receipts, etc.)
- 3. Provide all required information for the appropriate sections of the tax software
- 4. Once completed, compare your results with the solution provided
- 5. Afterwards, refer to the Takeaway points

### **Background information**

#### Situation

Candice is a single parent with two children (Rose and Rhys). Both children attended daycare and Candice would like to claim those child care expenses.

### **Identification Information**

| Name                             | Candice Lockhart                                                                                        |
|----------------------------------|----------------------------------------------------------------------------------------------------|
| Social insurance number<br>(SIN) | 000 000 000                                                                                             |
| Address                          | 123 Main Street<br>City, Province X0X 0X0                                                               |
| Date of birth (DOB)              | May 15, 1986                                                                                            |
| Marital status                   | Divorced                                                                                                |
| Number of children (2)           | Daughter: <b>Rose Lockhart</b><br>DOB: March 30, 2016<br>Son: <b>Rhys Lockhart</b><br>DOB: June 4, 2018 |

### **Required slips**

#### T4 – Statement of Remuneration Paid

|          | Employer's name – Nom de l'employeur<br>123456 Canada Ltd.                      | Year<br>Année    | Canada Re<br>Agency            | venue              | Agence du revenu<br>du Canada                          | Stateme<br>État de            | ent of<br>e la ré | T4<br>Remuneration Pa<br>munération payé              | aid<br>e                |
|----------|---------------------------------------------------------------------------------|------------------|--------------------------------|--------------------|--------------------------------------------------------|-------------------------------|-------------------|-------------------------------------------------------|-------------------------|
|          |                                                                                 |                  |                                |                    | Employment income<br>Revenus d'emploi                  |                               |                   | Income tax deducte<br>Impôt sur le revenu ret         | d<br>ienu               |
|          |                                                                                 |                  | 14                             |                    | 42,275                                                 | 00                            | 22                | 2,807                                                 | 00                      |
| mpli     | 54 Employer's account number / Numéro de compte de l'employeur                  | Province<br>Prov | e of employme<br>ince d'emploi | nt Emp<br>Cotisati | loyee's CPP contributions<br>ons de l'employé au RPC - | - see over<br>- voir au verso |                   | El insurable earni<br>Gains assurables o              | ngs<br>J'AE             |
| sre      | Social insurance number Exempt – Exempt                                         | 10<br>Dition     |                                | 16                 | 827                                                    | 36                            | 24                | 42,275                                                | .00                     |
| e foi    | Numéro d'assurance sociale CPP/QPP EI   12 000,000,000 28                       | PPIP Em          | ployment code<br>ode d'emploi  | Emp<br>Cotisati    | loyee's QPP contributions<br>ons de l'employé au RRQ   | - see over<br>- voir au verso | Ga                | CPP/QPP pensionable ea<br>ins ouvrant droit à pension | arnings<br>- RPC/RRQ    |
| ů.       |                                                                                 | 29<br>RPAP       |                                | 17                 |                                                        |                               | 26                | 42,275                                                | .00                     |
| géE      | Employee's name and address – Nom et adresse de l'employ                        | /é               |                                | 1                  | Employee's El premiu<br>Cotisations de l'employ        | ms<br>é à l'AE                |                   | Union dues<br>Cotisations syndic                      | ales                    |
| roté     | Last name (in capital letters) – Nom de familie (en lettres moulées) First name | -Prénom Ini      | tiai – initiale                | 18                 | 652                                                    | 43                            | 44                | 165                                                   | .00                     |
| I/P      | → LOCKHART CANDICE                                                              |                  |                                |                    | RPP contribution<br>Cotisations à un F                 | ns<br>(PA                     |                   | Charitable donatio<br>Dons de bienfaisa               | ons<br>nce              |
| etec     |                                                                                 |                  |                                | 20                 | 782                                                    | 50                            | 46                | -                                                     |                         |
| Idmo     | 123 Main Street<br>City, Province X0X 0X0                                       |                  |                                |                    | Pension adjustm<br>Facteur d'équivale                  | ent<br>nce                    |                   | RPP or DPSP registratio<br>N° d'agrément d'un RPA ou  | n number<br>u d'un RPDB |
| sn co    |                                                                                 |                  |                                | 52                 | 1,605                                                  | 00                            | 50                | -                                                     |                         |
| whe      |                                                                                 |                  |                                | Ei<br>Cotisat      | mployee's PPIP premiums<br>ions de l'employé au RPAP   | – see over<br>– voir au vers  | •                 | PPIP insurable earr<br>Gains assurables du            | nings<br>RPAP           |
| d B      |                                                                                 |                  |                                | 55                 |                                                        |                               | 56                | -                                                     |                         |
| Protecte | Other information (see over)                                                    | Box -            | Case                           | Am                 | ount – Montant                                         | Box – Ca                      | ise               | Amount – Montant                                      |                         |
| T4 (21)  | Autres Box - Case Amount - Montant<br>renseignements (voir au verso)            | Box -            | Case                           | Am                 | ount – Montant                                         | Box – Ca                      | ise               | Amount – Montant                                      |                         |

T4E– Statement of Employment Insurance and Other Benefits

|           | Agency                        | du Canada T4E                           | État des prestations d'ass                                | surance-emploi et autres presta                                            | ations Protected B / Protégé B<br>when completed / une fois rem    |
|-----------|-------------------------------|-----------------------------------------|-----------------------------------------------------------|----------------------------------------------------------------------------|--------------------------------------------------------------------|
| Yea       | ar 7 Repayment<br>rate        | 14 Total benefits paid                  | 15 Regular and other 17 benefits paid                     | support measures paid 20 Taxable tui                                       | tion assistance                                                    |
|           | 30 %                          | 840.00                                  | 840.00                                                    |                                                                            |                                                                    |
| Ann       | ée remboursement              | Prestations totales versées             | Prestations régulières et<br>autres prestations versées m | Prestations d'emploi et Aide visar<br>nesures de soutien versées scolarité | tiles frais de Aide visant les frais de<br>scolarité non imposable |
| 22        | Income tax<br>deducted        | 23 Quebec income tax<br>deducted        | 12 Social insurance number                                | Other information (see the next page) -                                    | Autres renseignements (à la page suivante                          |
|           | 80.00                         |                                         | 00000000                                                  |                                                                            |                                                                    |
|           | Impôt sur<br>le revenu retenu | Impôt du Québec sur le<br>revenu retenu | Numéro d'assurance sociale                                | Box / Case Amount / Montant                                                | Box / Case Amount / Montant                                        |
| Desiniant | a name and address. No        | m at adragas du bápáficiaira            |                                                           |                                                                            |                                                                    |
| CANDI     | CE LOCKHART                   | n et autesse ut benenciaire             |                                                           | Box / Case Amount / Montant                                                | Box / Case Amount / Montant                                        |
|           |                               |                                         |                                                           |                                                                            |                                                                    |
| 123 Ma    | ain Street                    |                                         |                                                           |                                                                            | Box / Case Amount / Montant                                        |
| City, Pr  | rovince XUX UXU               |                                         |                                                           |                                                                            |                                                                    |
|           |                               |                                         |                                                           |                                                                            | Box / Case Amount / Montant                                        |
|           |                               |                                         |                                                           |                                                                            | aver's name - Nom du naveur                                        |
|           |                               |                                         |                                                           | P                                                                          | ayor 5 hamo - Norr da payoar                                       |

#### Sunny Nursery Daycare Centre receipt

| Sunny Nursery Daycare Centre<br>100 Sunny Street<br>City, Province X0X 0X0<br>Tel no.: 476-123-4567<br>Business no.: 11111111RT0001 |                  |  |  |  |
|----------------------------------------------------------------------------------------------------|------------------|--|--|--|
| To whom it may concern:                                                                                                    | January 25, 2024 |  |  |  |
| Candice Lockhart paid the following amounts in 2023 for child care services for her children:                                       |                  |  |  |  |
| Rose Lockhart (daughter) = \$1,011.00<br>Rhys Lockhart (son) = \$3,160.00                                                           |                  |  |  |  |
| Should you have any questions please do not hesitate to contact me.                                                                 |                  |  |  |  |
| Sincerely,                                                                                                    |                  |  |  |  |
| Beth Lindale                                                                                                    |                  |  |  |  |
| Beth Lindale<br>Program Supervisor                                                                                                  |                  |  |  |  |

### Takeaway points

Steps to follow

- 1. Review their background information and required slips
- Click T4 and employment income in the left-side menu, then click the + signs next to T4 income (earned in any province except Quebec) and T4E – Employment insurance other benefits and enter the amounts from each tax slip
- 3. Click **add dependant** next to **Family Head** (Candice Lockhart) tab to add each dependant
- 4. In the profile of each child, click on **Dependant ID** in the left-side menu and complete the **Dependant Identification** page
- Click Child care in the left-side menu of each dependant's profile, then click the + sign next to Daycare (includes day camp) to enter the amount paid for that child

The amount paid per child must be entered in each child's individual profile when claiming child care expenses in the tax software.

In this case, the amount of \$1,011 is entered under Rose's profile and \$3,160 is entered under Rhys' profile. UFile automatically calculates the total amount of eligible child care expenses and enters it on line 21400 of Candice's tax return.

For more information, refer to UFile instructions.

## **Review your results**

|                                                        | Candice Lockhar |
|--------------------------------------------------------|-----------------|
| Total income                                           |                 |
| 10100 Employment income                                | \$42,275.0      |
| 1900 Employment Insurance and other benefits           | \$840.0         |
| 15000 Total income                                     | \$43,115.0      |
| Net income                                             |                 |
| 20600 Pension adjustment                               | \$1,605.0       |
| 20700 Registered pension plan deduction                | \$782.5         |
| 21200 Annual union, professional, or like dues         | \$165.0         |
| 21400 Child care expenses (T778)                       | \$4,171.0       |
| 22215 Deduction for CPP and QPP enhanced contributions | \$139.0         |
| 23600 Net income                                       | \$37,857.4      |
| Taxable income                                         |                 |
| 26000 Taxable income                                   | \$37,857.4      |
| Non refundable tax credits                             |                 |
| 30000 Basic personal amount                            | \$15,000.0      |
| 30400 Amount for an eligible dependant                 | \$15,000.0      |
| 30800 CPP or QPP contributions through employment      | \$688.3         |
| 31200 Employment Insurance premiums through employment | \$652.4         |
| 31260 Canada employment amount                         | \$1,368.0       |
| 33500 Total                                            | \$32,708.7      |
| 33800 Total @ 15%                                      | \$4,906.3       |
| 35000 Non refundable tax credits                       | \$4,906.3       |
| Refund or balance owing                                |                 |
| 12900 Basic federal tax                                | \$772.3         |
| 10500 Federal foreign tax credit (T2209)               | \$0.0           |
| 40600 Federal tax                                      | \$772.3         |
| 11700 Line 40600 - 41600                               | \$772.3         |
| 12000 Net federal tax                                  | \$772.3         |
| 12800 Provincial or territorial tax                    | \$411.4         |
| 43500 Total payable                                    | \$1,183.7       |
| 13700 Total income tax deducted                        | \$2,887.0       |
| Payments and credits                                   |                 |
| 15300 Canada workers benefit (CWB) (schedule 6)        | \$1,211.4       |
| 17900 Provincial or territorial credits                | \$2,377.4       |

| 48200 Total credits | \$6,475.95 |
|---------------------|------------|
| 48400 Refund        | \$5,292.19 |
|                     |            |
|                     |            |
|                     |            |
|                     |            |
|                     |            |
|                     |            |
|                     |            |
|                     |            |
|                     |            |
|                     |            |
|                     |            |
|                     |            |
|                     |            |
|                     |            |
|                     |            |
|                     |            |
|                     |            |
|                     |            |
|                     |            |
|                     |            |
|                     |            |
|                     |            |
|                     |            |
|                     |            |
|                     |            |
|                     |            |
|                     |            |
|                     |            |
|                     |            |
|                     |            |
|                     |            |
|                     |            |
|                     |            |
|                     |            |
|                     |            |
|                     |            |

Г